## UAConnect Knowledge Center

# **Adding or Editing Emergency Contacts**

#### Adding Emergency Contacts

- 1. Log in to your UAConnect Student Homepage.
- 2. Click the **Profile** tile.
- 3. Click the Emergency Contacts from the left-hand navigation.

| Student Homepage                 |               | UA Profile |           | Â | ۲ | : | ۲ |
|----------------------------------|---------------|------------|-----------|---|---|---|---|
| ID N                             |               |            |           |   |   |   |   |
| Personal Details                 | Emergency Con | acts       |           |   |   |   |   |
| Accessibility Options            |               |            |           |   |   |   |   |
| Contact Details                  | Contact       | Phone      | Preferred |   |   |   |   |
| Addresses                        |               |            | ~         | > |   |   |   |
| Campus Alerts System<br>RazALERT |               |            |           |   |   |   |   |
| C UA SMS Preferences             |               |            |           |   |   |   |   |
| CP Emergency Contacts            |               |            |           |   |   |   |   |
| Grant Parent/Family Access       |               |            |           |   |   |   |   |
| FERPA 3rd Party Release          |               |            |           |   |   |   |   |
| S FERPA                          |               |            |           |   |   |   |   |

4. Click the + to add a new contact.

| Cancel                          | Add Contact | Save |
|---------------------------------|-------------|------|
| *Name<br>⊳<br>*Relationship     | Other       |      |
|                                 | Preferred   |      |
| Primary Phone Number            |             |      |
| Country Code                    |             |      |
| *Phone Number                   |             |      |
| Extension                       |             |      |
| Other Phone Numbers             |             |      |
| No other phone numbers defined. |             |      |
| Add Phone                       |             |      |

5. Enter contact information and click Save. Fields with an asterisk are required.

## UAConnect Knowledge Center

### Editing or Deleting an Emergency Contact

- 1. Click on the **Emergency Contact** name.
- 2. Edit information as needed and click on **Save**.

| Cancel                          | Edit Contact      | Save |
|---------------------------------|-------------------|------|
| *Name                           |                   |      |
| *Relationship                   | Emergency Contact |      |
|                                 | Preferred         |      |
| Primary Phone Number            |                   |      |
| Country Code                    | 001               |      |
| *Phone Number                   | 479/              |      |
| Extension                       |                   |      |
| Other Phone Numbers             |                   |      |
| No other phone numbers defined. |                   |      |
| Add Phone                       |                   |      |
|                                 |                   |      |
|                                 | Delete            |      |
|                                 |                   |      |

3. Click **Delete** to remove the contact. A pop-up message will appear to confirm the Delete.